## チャート設定 - チャート ② テクニカル

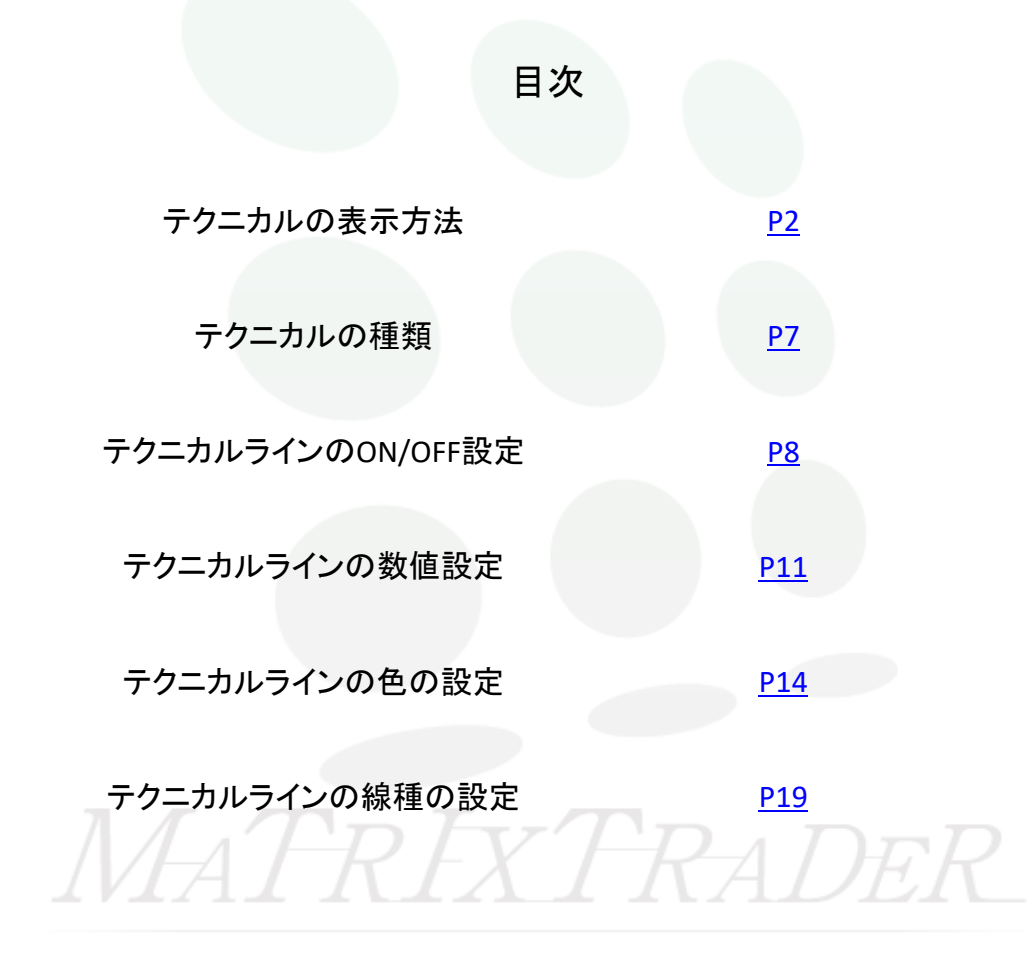

チャート設定一チャート②テクニカル

## ■テクニカルの表示方法

#### MATRIX TRADER for iPad

#### ■【チャート設定】画面の表示方法

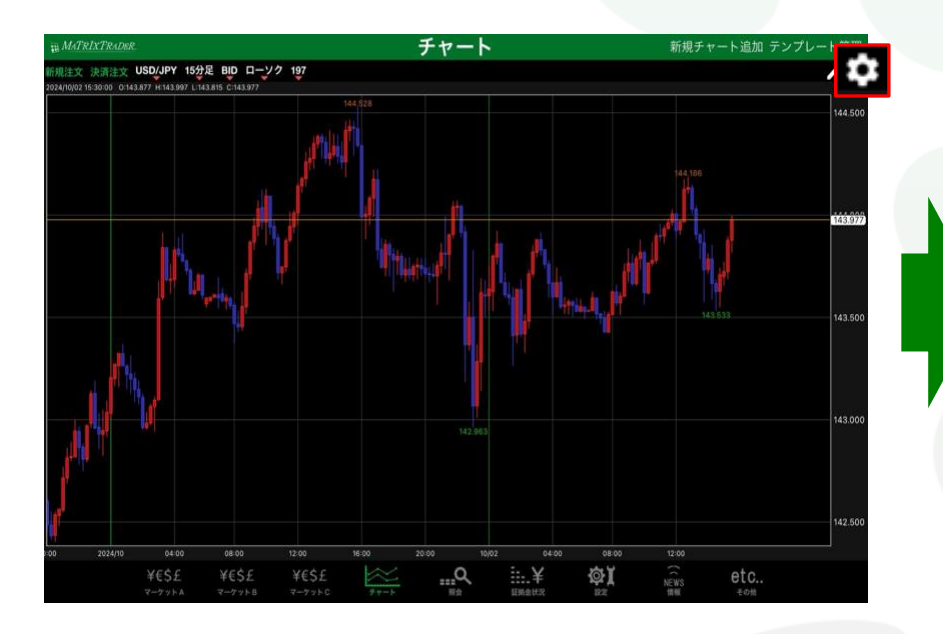

| 閉じる                    | チャ  | マート設定       | 既定値に戻す   |
|------------------------|-----|-------------|----------|
|                        |     |             | ノートを適用する |
| ≠ <b>π</b> −ト          |     | チャート (最大3つ) |          |
| □- <b></b> 99陽線(枠)     |     | ✓ なし        |          |
| 💟 D-97陽線(塗)            |     | □ 単純移動平均    | >        |
| <b>□-</b> У2陰線(枠)      |     | 1数平滑移動平均    | >        |
| ☑ □-ソク陰線(塗)            |     | □ ポリンジャーパンド | >        |
| D-92同時線                |     | - 目均衡表      | >        |
| <del>7</del> 12910-1-1 | 通常線 | □ パラボリック    | >        |
| BID&ASK BID            | 通常線 | GMMA        | >        |
| BID&ASK ASK            | 通常線 | ニ スパンモデル    | >        |
| M BID&ASK 塗りつぶし        | Ì   | スーパーポリンジャー  | >        |
| 🔽 転換点価格表示              |     |             | >        |
| 転換点山                   |     | 下部テクニカル1    |          |
| 転換点谷                   |     | -           |          |
| 🖉 現在レート線               | 通常線 |             |          |
| 🔲 買 平均約定価格             | 通常線 |             |          |

# ①チャート画面右上 🍄 をタップします。 ②【チャート設定】画面が表示されました。

チャート設定一チャート②テクニカル

選択したテクニカル名が表示されます。

【テクニカル詳細設定】

#### をタップすると、タップしたテクニカルの詳細設定 画面が表示されます。 期間設定や線の表示・非表示、色の設定ができます。

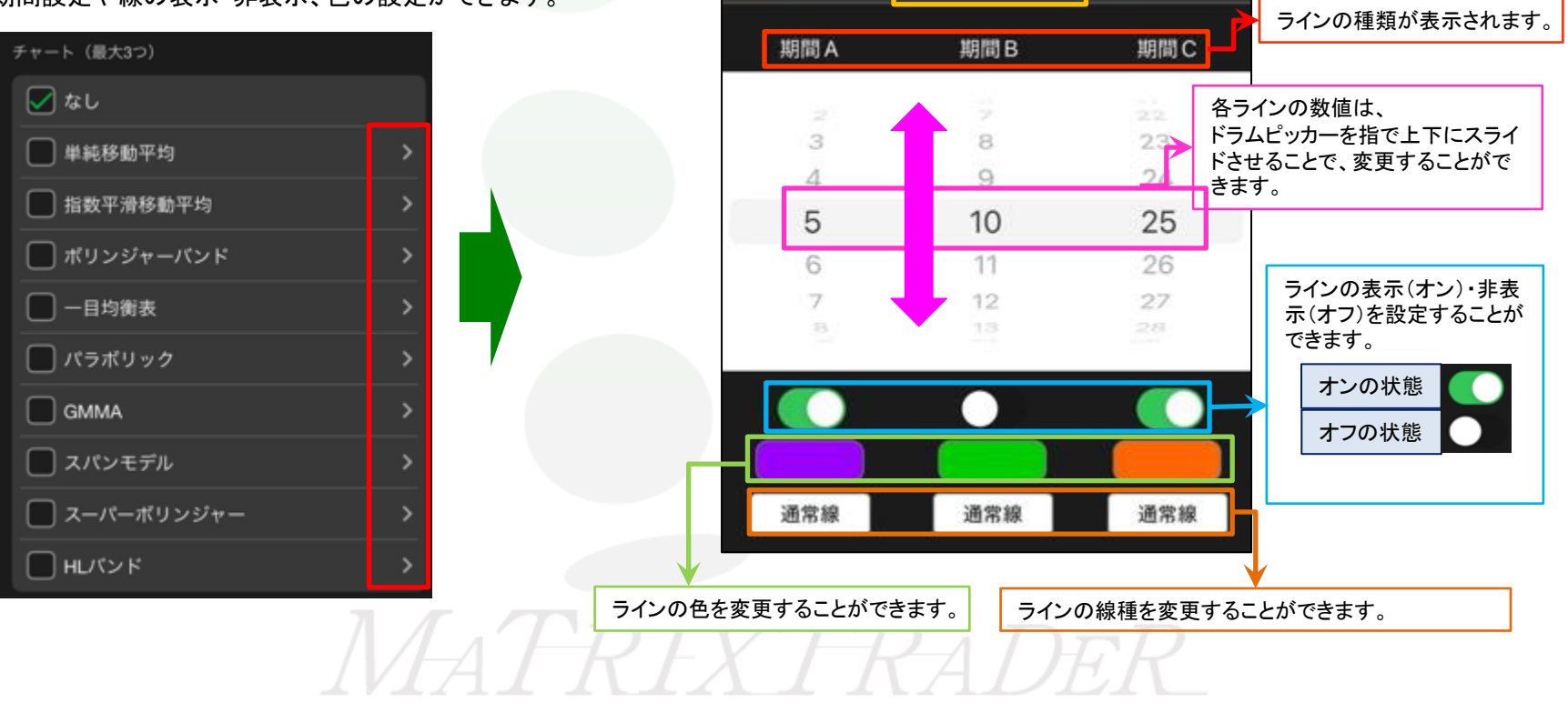

単純移動平均

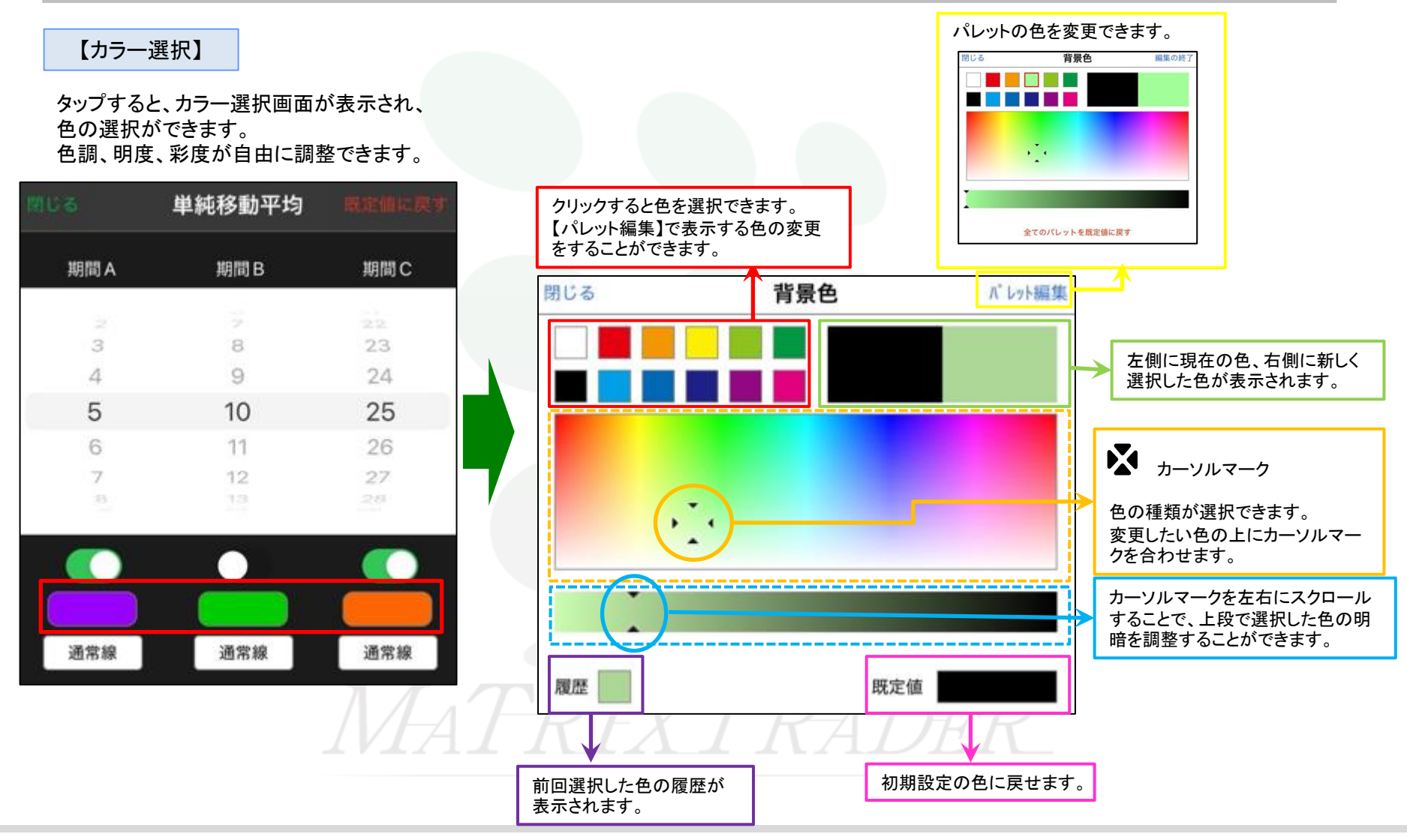

チャート設定一チャート②テクニカル

4

#### (例)単純移動平均をチャート上に表示させます。

| 閉じる             | チャー | -卜設定 📕                            | 定価に戻す |
|-----------------|-----|-----------------------------------|-------|
|                 |     |                                   | を適用する |
| チャート            |     | チャート (最大3つ)                       |       |
| □>?開線(枠)        |     | 🗹 なし                              |       |
| 🕑 D-99陽線(塗)     |     | 单純移動平均                            | >     |
| □>?陰線(枠)        |     | □ 指数平滑移動平均                        | >     |
| 🖉 ローソク陰線(塗)     |     | □ ポリンジャーバンド                       | >     |
| D-99同時線         |     | - 目均衡表                            | >     |
| 5125#-h         | 通常線 | 🔲 パラボリック                          | >     |
| BID&ASK BID     | 通常線 | GMMA                              | >     |
| BID&ASK ASK     | 通常線 | 🔲 スパンモデル                          | >     |
| 🗹 BID&ASK 塗りつぶし |     | 🔲 スーパーポリンジャー                      | >     |
| 🔽 転換点価格表示       |     | <ul><li>ныс</li><li>ныс</li></ul> | >     |
| 転換点山            |     | 下部テクニカル 1                         |       |
| 転換点谷            |     | 🔽 なし                              |       |
| 📝 現在レート線        | 通常線 | ストキャスティクス                         |       |
| 🔲 買 平均約定価格      | 通常線 |                                   |       |

③【チャート設定】画面を開き、チャート上に設定したい テクニカルにチェックをいれます。 ※ここでは、単純移動平均にチェックを入れます。

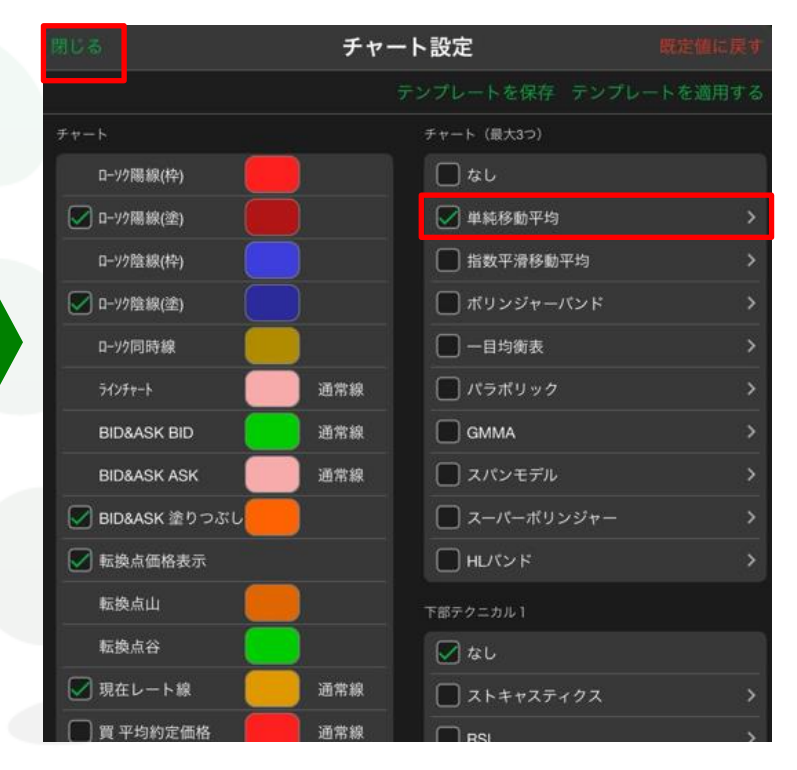

④【単純移動平均】にチェックマークが入りました。 設定が完了したら、画面左上にある【閉じる】をタップします。

チャート設定一チャート②テクニカル

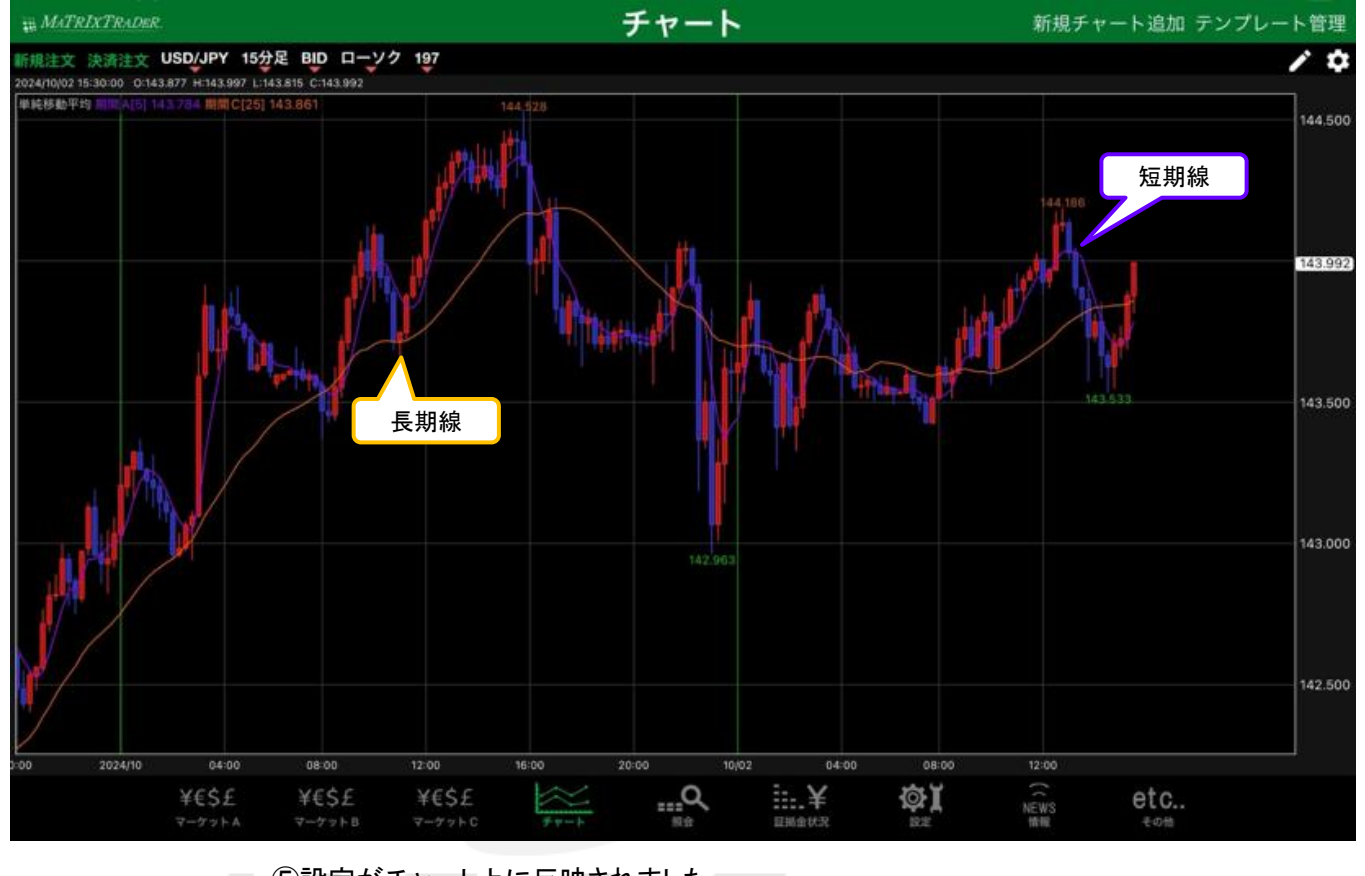

⑤設定がチャート上に反映されました。 ※単純移動平均の初期設定は短期線と長期線の表示のみとなります。 設定の変更は次ページ以降にてご案内。

チャート設定一チャート②テクニカル

6

目次

### ■テクニカルの種類

#### MATRIX TRADER for iPad

各テクニカル名の左側にあるチェックボックスにチェックを入れるとチャート上に表示されます。※テクニカルは、3つだけ選択可能です。

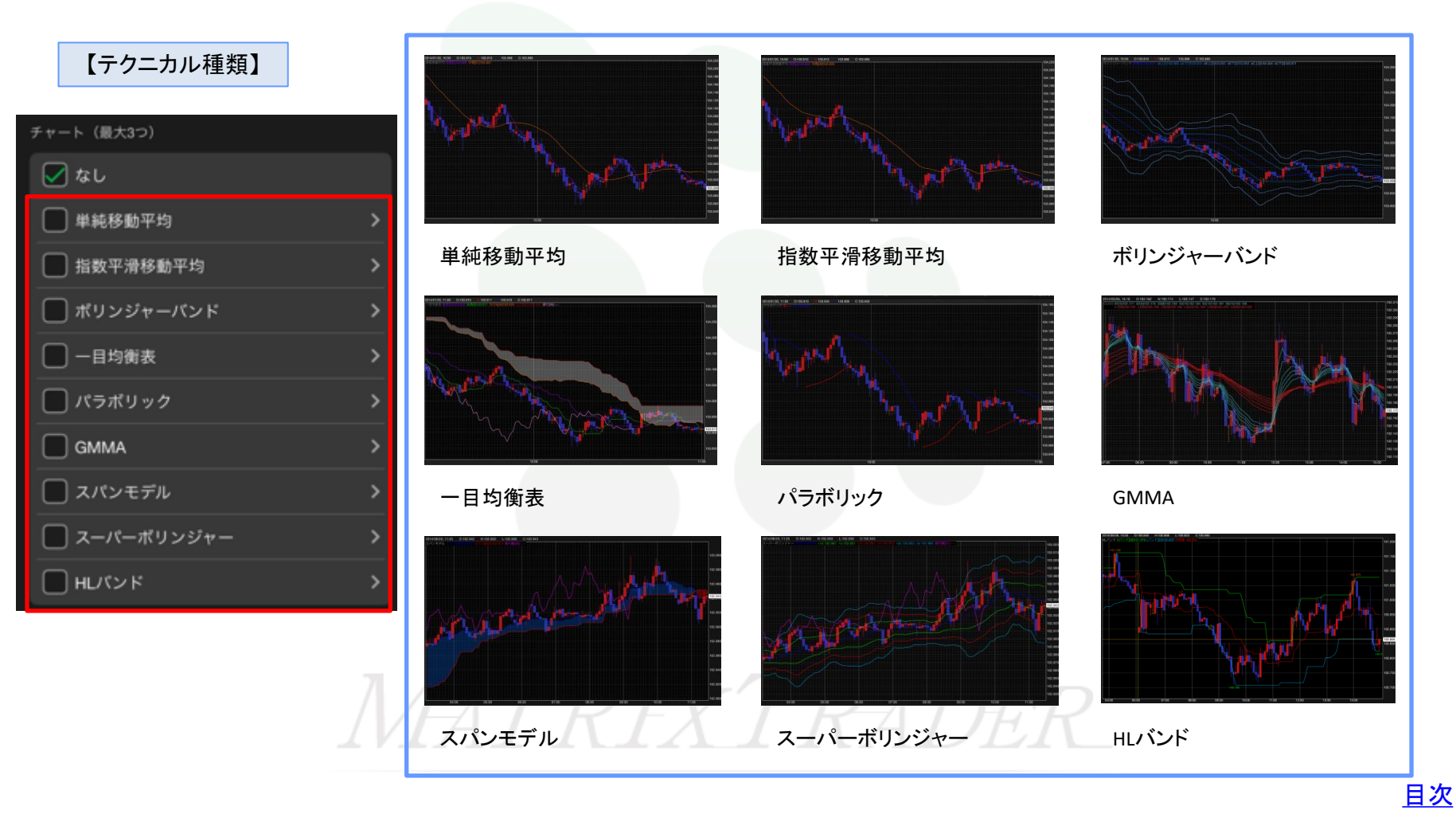

## ■テクニカルラインのON/OFF設定

#### (例)単純移動平均の中期線をチャート上に追加表示させます。

|                | チャー | ト設定 概         | 定個に戻す |
|----------------|-----|---------------|-------|
|                |     |               | を適用する |
| チャート           |     | チャート (最大3つ)   |       |
| □-ソク陽線(枠)      |     | なし            |       |
| 🗹 ローソク陽線(塗)    |     | 🗹 単純移動平均      | >     |
| □->/>陰線(枠)     |     | ■ 指数平滑移動平均    | >     |
| ☑ □-ソク陰線(塗)    |     | □ ポリンジャーパンド   | >     |
| D-99同時線        |     | - 目均衡表        | >     |
| 712Ft-h        | 通常線 | 🔲 パラポリック      | >     |
| BID&ASK BID    | 通常線 | GMMA          | >     |
| BID&ASK ASK    | 通常線 | 🔲 スパンモデル      | >     |
| ☑ BID&ASK塗りつぶし |     | 🔲 スーパーボリンジャー  | >     |
| ▶ 転換点価格表示      |     | Hレベンド         | >     |
| 転換点山           |     | 下部テクニカル 1     |       |
| 転換点谷           |     |               |       |
| 🕢 現在レート線       | 通常線 | <br>ストキャスティクス | >     |
| □ 買 平均約定価格     | 通常線 |               |       |

#### ①【チャート設定】画面を開き、

設定を変更したいテクニカル詳細設定( >> )をタップします。

※ここでは、単純移動平均のテクニカル詳細設定を変更します。

| 関ロる |     | 単純移動平均 |          |
|-----|-----|--------|----------|
|     | 期間A | 期間 B   | 期間C      |
|     | 2   | 2      | 22       |
|     | 4   | 9      | 23       |
|     | 5   | 10     | 25       |
|     | 6   | 11     | 26       |
|     | 7   | 12     | 27<br>28 |
|     |     | •      |          |
|     |     |        |          |
|     | 通常線 | 通常線    | 通常線      |

#### ②【単純移動平均】の詳細設定画面が表示されました。

<u>目次</u>

チャート設定 - チャート ② テクニカル

8

▶

|                       | 単純移動平均                         | 最定価に戻す                              | 閉じる                               | 単純移動平均    | 限定値に戻す  |
|-----------------------|--------------------------------|-------------------------------------|-----------------------------------|-----------|---------|
| 期間A                   | 期間B                            | 期間C                                 | 期間A                               | 期間B       | 期間 C    |
| 21 G                  | 7                              | 22                                  | 2                                 | 2         | 22      |
| 4                     | 9                              | 24                                  | 4                                 | 9         | 23      |
| 5                     | 10                             | 25                                  | 5                                 | 10        | 25      |
| 6                     | 11                             | 26                                  | 6                                 | 11        | 26      |
| 7                     | 12                             | 27                                  | 7                                 | 12        | 27      |
| 通常線                   | 通常線                            | 通常線                                 | 通常線                               | 通常線       | 通常線     |
| 線の表示<br>替えます。<br>∕の状態 | 設定をタップし、【オコ<br>ラインの表<br>【オン】→【 | ?]→【オン】に<br>示を消したいときは、<br>オフ]に切り換えて | <ul><li>④設定が完了</li><li></li></ul> | したら、詳細設定画 | 面の【閉じる】 |

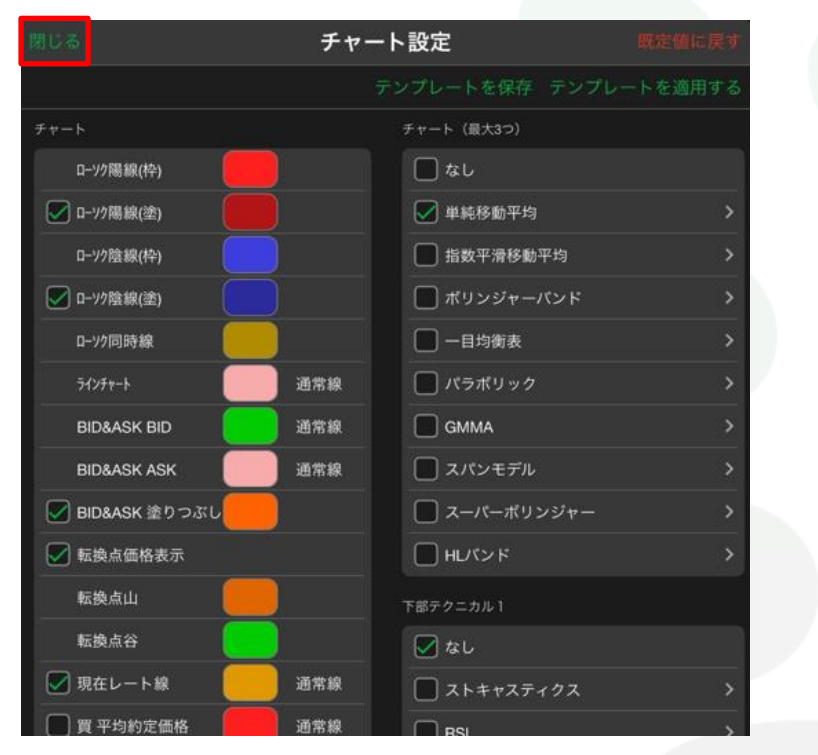

⑤詳細設定画面が閉じました。

続いて、チャート設定画面左上にある【閉じる】をタップします。

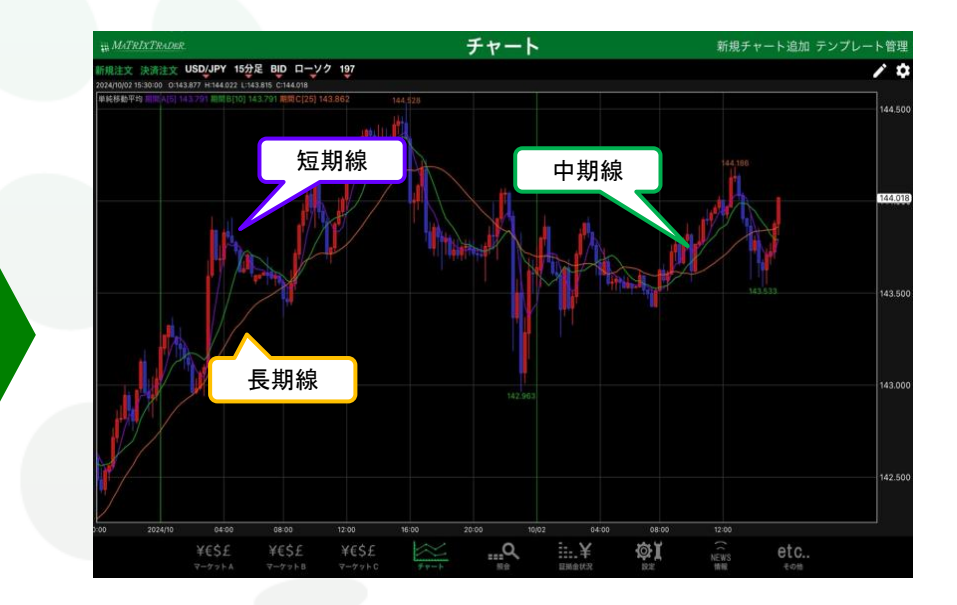

⑥中期線の設定がチャート上に反映されました。

<u>目次</u>

## ■テクニカルラインの数値設定

(例)単純移動平均の【短期線/中期線/長期線】の設定数値を、それぞれ初期設定の「5・10・25」から「10・100・200」に変更します。

| じる                     | チャ            | ート設定             | 既定值に戻す           |            |           |      |
|------------------------|---------------|------------------|------------------|------------|-----------|------|
|                        |               |                  | ートを適用する          | 閉じる        | 単純移動平均    |      |
|                        |               | チャート (最大3つ)      |                  | -1/2411010 |           |      |
| □-ソク陽線(枠)              |               | なし               |                  | 期間A        | 期間B       | 期    |
| 🖌 ローソク陽線(塗)            |               | 🖌 単純移動平均         | >                | -          |           |      |
| D                      |               | □ 指数平滑移動平均       | >                | 3          | 8         | 2    |
| 🖌 D-V2陰線(塗)            |               | □ ボリンジャーバンド      | >                | 4          | 9         | 2    |
| ローソク同時線                |               | 🔲 一目均衡表          | >                | 5          | 10        | 2    |
| <del>7</del> 1≫₹₹−►    | 通常線           | パラポリック           | <b>&gt;</b>      | 6          | 11        | 2    |
| BID&ASK BID            | 通常線           | GMMA             | >                | 7          | 12        | 2    |
| BID&ASK ASK            | 通常線           | 🔲 スパンモデル         | >                | 8          | 13        | 23   |
| 🖉 BID&ASK 塗りつぶし        |               | 🔲 スーパーボリンジャー     | >                |            | i na se   | 2200 |
| 🛃 転換点価格表示              |               | Hレパンド            | >                |            |           |      |
| 転換点山                   |               | 下部テクニカル 1        |                  |            |           |      |
| 転換点谷                   |               | 🖌 なし             |                  |            |           |      |
| 🖉 現在レート線               | 通常線           |                  | >                | 通常線        | 通常線       | 通    |
| 🔲 買 平均約定価格             | 通常線           |                  | <u> </u>         |            |           |      |
| )【チャート設定】画<br>設定を変更したい | 面を開き<br>ヽテクニカ | 、<br>ル詳細設定( > )を | <b>-</b> タップします。 | ②【単純移動平均   | 】の詳細設定画面が | 表示さ  |
| ※ここでは、単純移              | 動平均の          | テクニカル詳細設定を変更     | します。             |            |           |      |

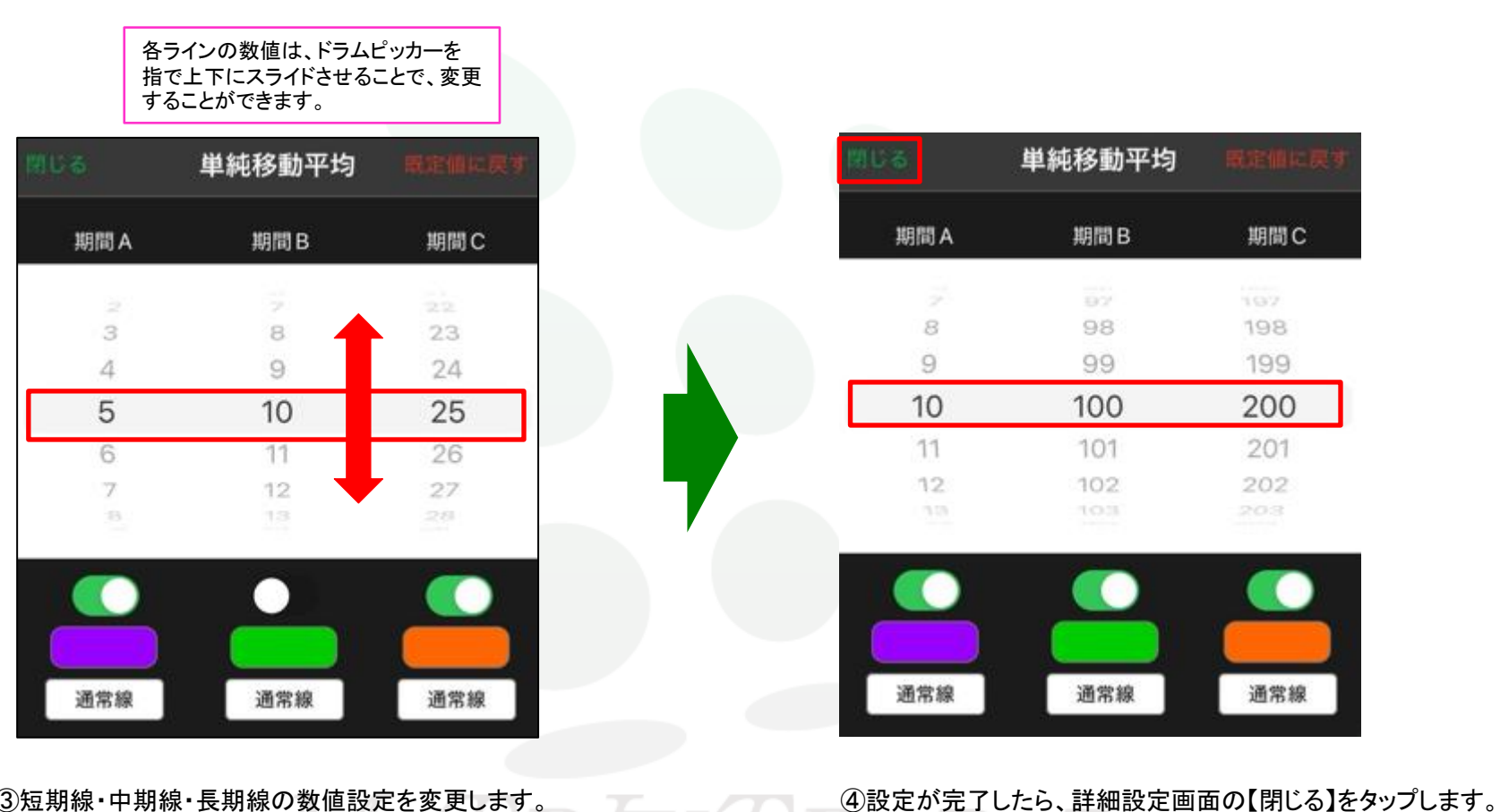

③短期線・中期線・長期線の数値設定を変更します。

※ここでは、

- ·短期線...「5」→「10」
- ・中期線…「10」→「100」
- ・長期線…「251→「2001に変更します。

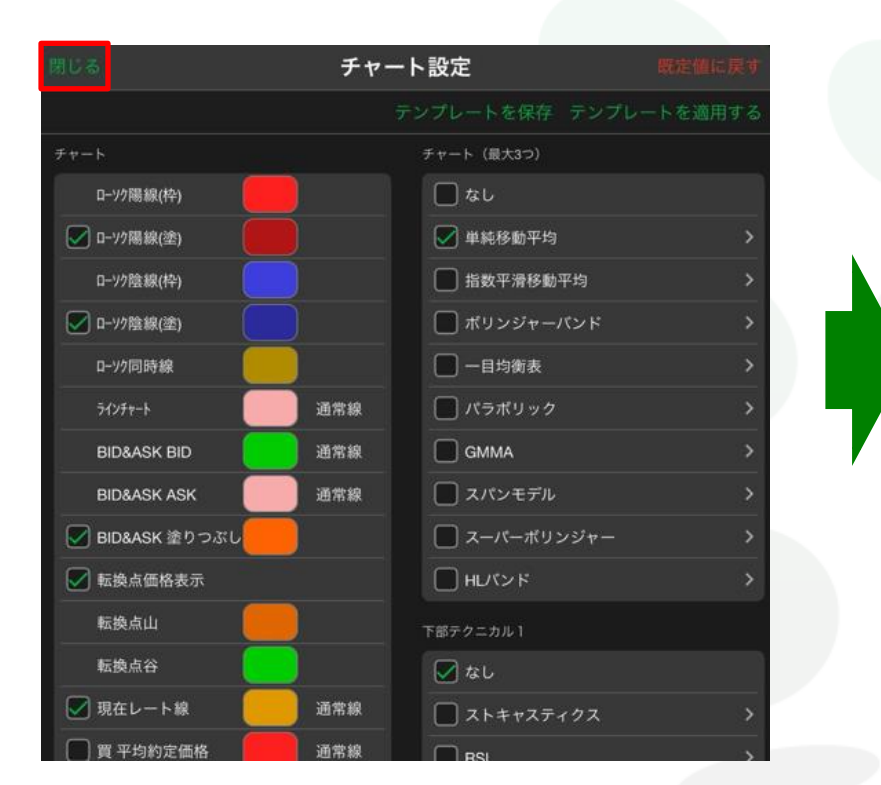

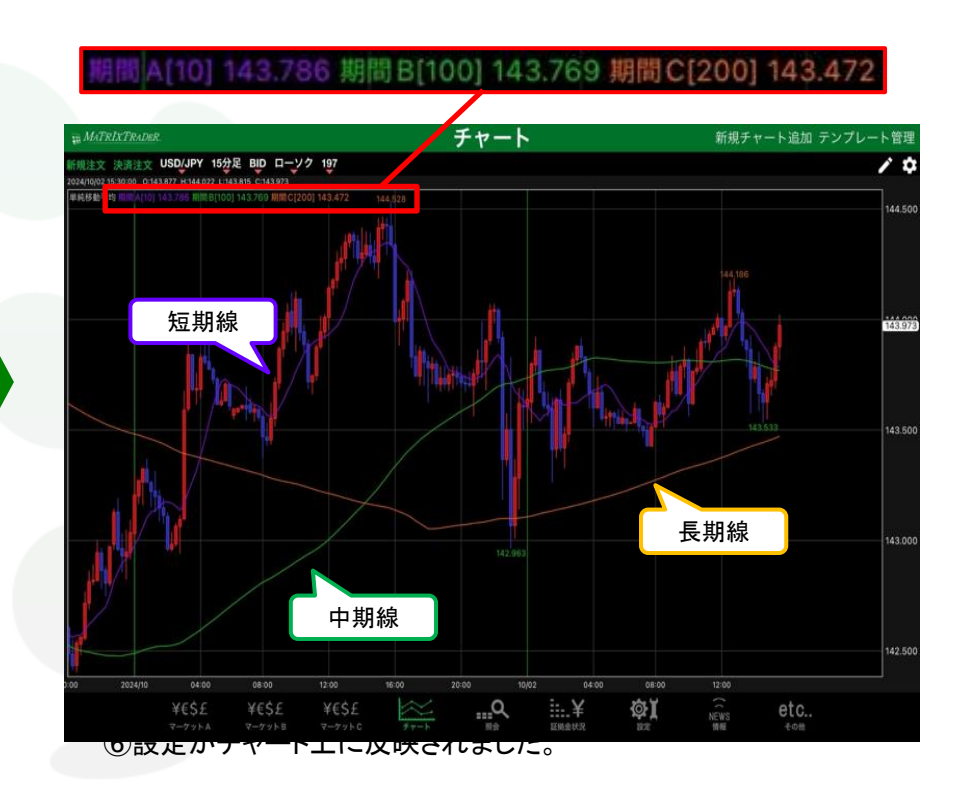

#### ⑤詳細設定画面が閉じました。

続いて、チャート設定画面左上にある【閉じる】をタップします。

チャート設定一チャート②テクニカル

目次

## ■テクニカルラインの色の設定

通常線

#### (例)単純移動平均の短期線のラインの色を水色に変更します。

| 閉じる             | チャー | ト設定 の        | 「値に戻す |
|-----------------|-----|--------------|-------|
|                 |     |              | 適用する  |
| チャート            |     | チャート (最大3つ)  |       |
| □-ソク陽線(枠)       |     | なし           |       |
| ☑ □-ソウ陽線(塗)     |     | 📝 単純移動平均     | >     |
| □>?陰線(枠)        |     | □ 指数平滑移動平均   | >     |
| ☑ □-ソク陰線(塗)     |     | □ ボリンジャーパンド  | >     |
| D-97同時線         |     |              | >     |
| 71298-1         | 通常線 | □ パラポリック     | >     |
| BID&ASK BID     | 通常線 | GMMA         | >     |
| BID&ASK ASK     | 通常線 | 🔲 スパンモデル     | >     |
| 🕑 BID&ASK 塗りっぷし |     | 🔲 スーパーボリンジャー | >     |
| ▶ 転換点価格表示       |     |              | >     |
| 転換点山            |     | 下部テクニカル1     |       |
| 転換点谷            |     | <br>🔽 なし     |       |
| ● 現在レート線        | 通常線 |              |       |
| 🔲 買 平均約定価格      | 通常線 |              |       |

| 期間B | 期間C                                  |
|-----|--------------------------------------|
|     |                                      |
| 97  | 197                                  |
| 98  | 198                                  |
| 100 | 200                                  |
| 101 | 200                                  |
| 102 | 202                                  |
|     | (1997)<br>(1997)                     |
|     |                                      |
|     |                                      |
|     | 98<br>99<br>100<br>101<br>102<br>103 |

通常線

②【単純移動平均】の詳細設定画面が表示されました。

通常線

①【チャート設定】画面を開き、設定を変更したい
 テクニカル詳細設定( )をタップします。

※ここでは、単純移動平均のテクニカル詳細設定を変更します。

|        | 単純移動平均      | 最定値に戻す   | 閉じる      | 期間A         | 1° byk |
|--------|-------------|----------|----------|-------------|--------|
| 期間 A   | 期間 B        | 期間C      |          |             |        |
| 2      | 97          | 107      |          |             | ÷.     |
| 8<br>9 | 98          | 198      |          |             | ~      |
| C      | 100         | 200      |          |             |        |
|        | 101         | 201      |          |             |        |
|        | 102         | 202      |          |             |        |
|        |             |          |          |             |        |
|        |             |          | 履歴       | 既定值         | I      |
| 常線     | 通常線         | 通常線      |          |             |        |
|        |             |          |          |             |        |
| 変更したし  | いラインのカラー選択  | をタップします。 | ④【カラー設定】 | 画面が表示されました。 |        |
| こでは、短期 | 期線のラインの色を変更 | します。     |          |             |        |

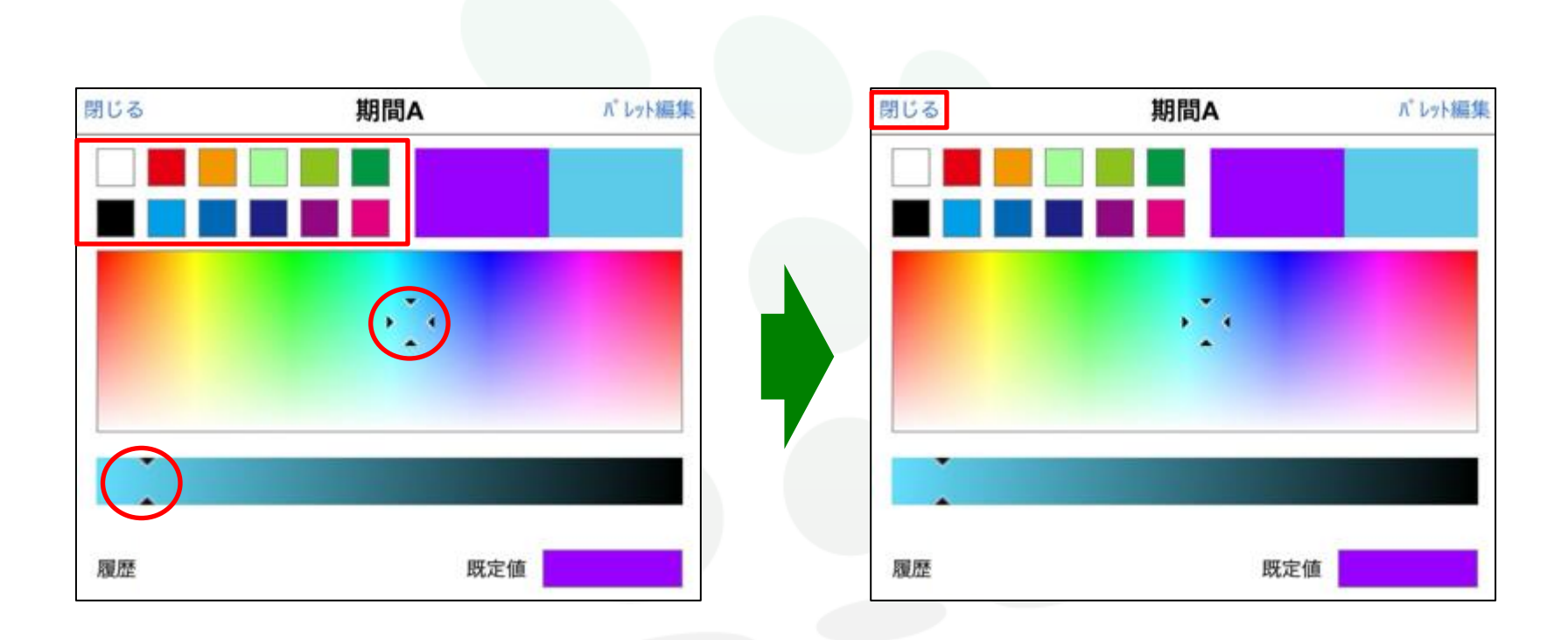

⑤上部のパレットから色を選択する、もしくは ⑥色の選択が完了すれば、【閉じる】をタップします。 カーソルマークを希望する色の上に移動させます。

|        | The state of the set of the set of the set |           |
|--------|--------------------------------------------|-----------|
|        | 里純移動半均                                     |           |
| 1000 A | 1988 D                                     | 1998      |
| 期间A    | 期间B                                        | 期间し       |
|        | 97                                         |           |
| 8      | 98                                         | 198       |
| 9      | 99                                         | 199       |
| 10     | 100                                        | 200       |
| 11     | 101                                        | 201       |
| 12     | 102                                        | 202       |
| 3.55   | 103                                        | 203       |
| 2000   |                                            | 5 cm 2 cm |
|        |                                            |           |
|        |                                            |           |
|        |                                            |           |
| 通常線    | 通常線                                        | 通常線       |
|        |                                            |           |

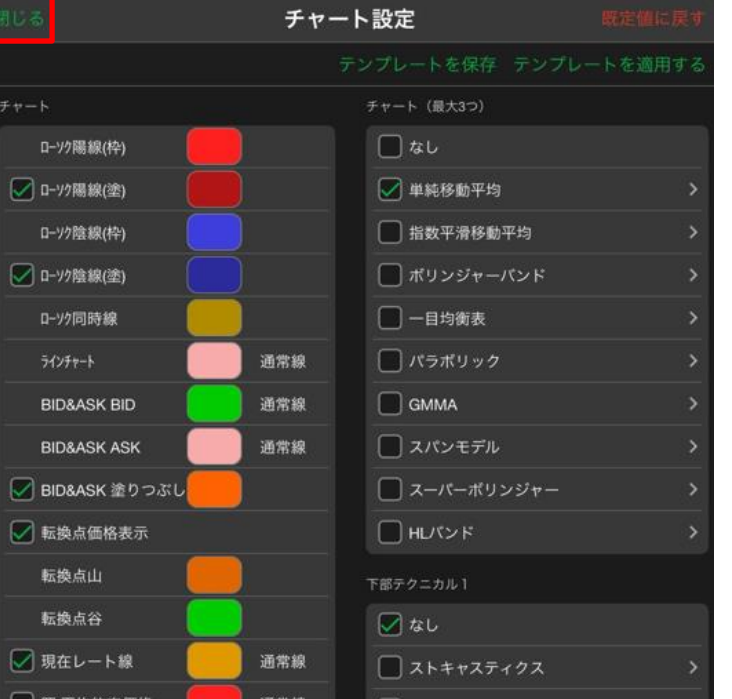

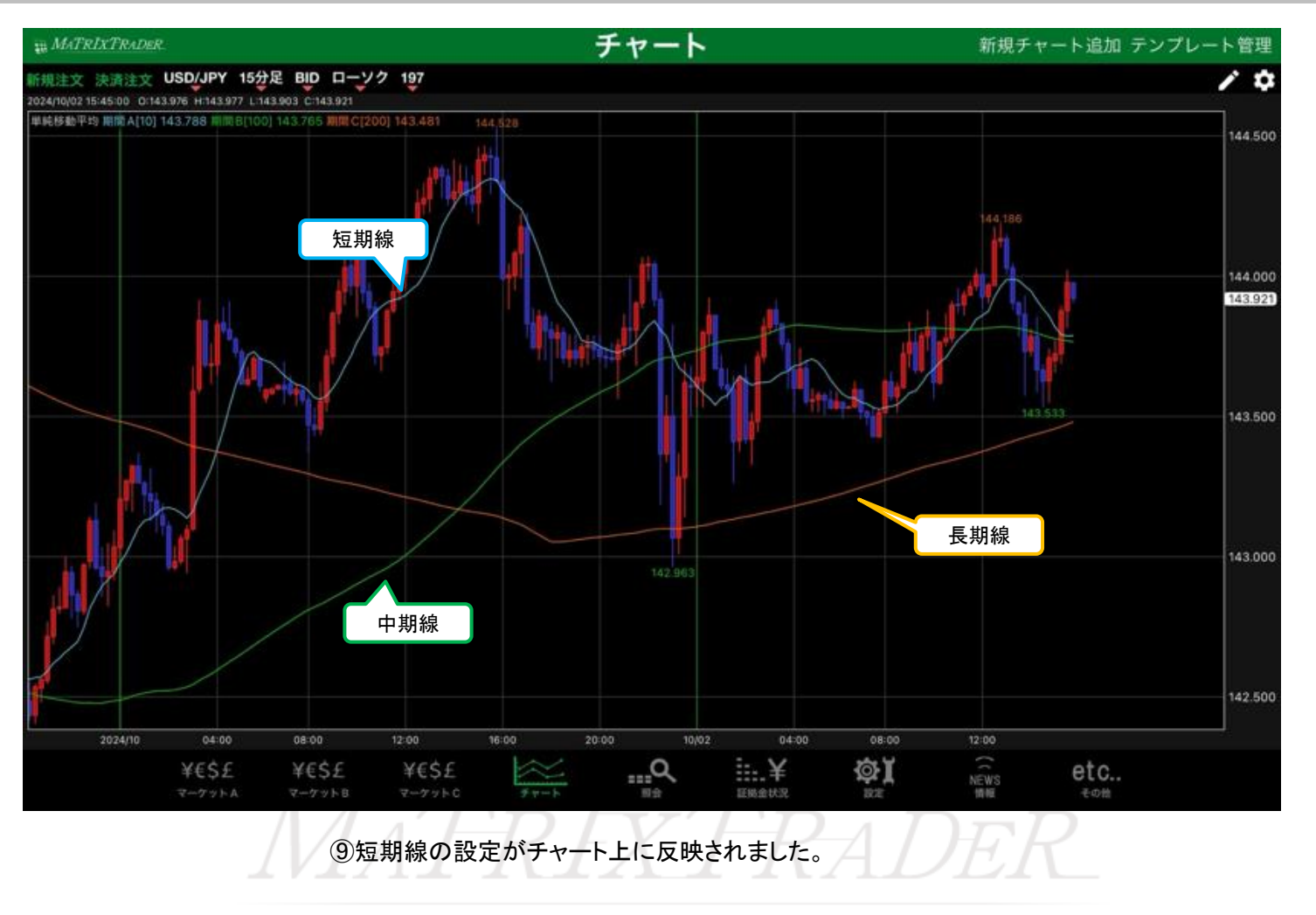

<u>目次</u>

## ■テクニカルラインの線種の設定

#### (例)単純移動平均の短期線のラインの線種を太点線に変更します。

|                     | チャー | -ト設定         | 既定値に戻す   |
|---------------------|-----|--------------|----------|
|                     |     |              | - トを適用する |
| チャート                |     | チャート (最大3つ)  |          |
| ローソク陽線(枠)           |     | しなし          |          |
| 🔽 ローソク陽線(塗)         |     | 📝 単純移動平均     | >        |
| D92陰線(枠)            |     | □ 指数平滑移動平均   | >        |
| 🖌 D-V2陰線(塗)         |     | □ ボリンジャーパンド  | >        |
| D-1/7同時線            |     | ── 一目均衡表     | >        |
| <del>7</del> 129+−h | 通常線 | パラボリック       | >        |
| BID&ASK BID         | 通常線 | GMMA         | >        |
| BID&ASK ASK         | 通常線 | 🗌 スパンモデル     | >        |
| 🕑 BID&ASK 塗りつぶし     |     | 🔲 スーパーボリンジャー | >        |
| 📝 転換点価格表示           |     | Hレパンド        | >        |
| 転換点山                |     | 下部テクニカル1     |          |
| 転換点谷                |     | なし           |          |
| 💟 現在レート線            | 通常線 | ストキャスティクス    | >        |
| 🔲 買 平均約定価格          | 通常線 |              | ~        |

 【チャート設定】画面を開き、設定を変更したい テクニカル詳細設定( )をタップします。

※ここでは、単純移動平均のテクニカル詳細設定を変更します。

| 閉じる  | 単純移動平均 |     |
|------|--------|-----|
| 期間A  | 期間 B   | 期間C |
|      | 0.2    | 197 |
| 8    | 98     | 198 |
| 9    | 99     | 199 |
| 10   | 100    | 200 |
| 11   | 101    | 201 |
| 12   | 102    | 202 |
| 3.15 | 103    | 203 |

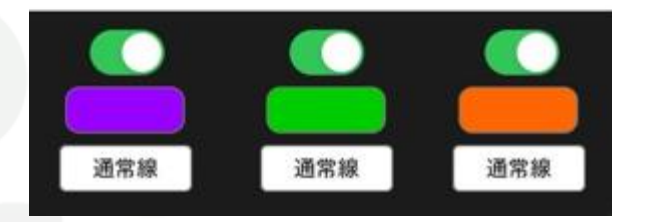

②【単純移動平均】の詳細設定画面が表示されました。

| 最定值に戻す | 単純移動平均 |      |
|--------|--------|------|
| 期間C    | 期間B    | 期間 A |
| 000    |        | 1    |
| 198    | 98     | 8    |
| 199    | 99     | 9    |
| 200    | 100    | 10   |
| 201    | 101    | 11   |
| 202    | 102    | 12   |
| 203    | 103    | 30   |
|        |        |      |
|        |        |      |
| 通常線    | 通常線    | 通常線  |

|               | 単純移動平均 |     |  |  |
|---------------|--------|-----|--|--|
| 枠)<br>塗) 期間 A | 期間 B   | 期間C |  |  |
| 閉じる 線種        | 97     | 197 |  |  |
| 通觉结           | 98     | 198 |  |  |
|               | 99     | 199 |  |  |
| 点線            | 100    | 200 |  |  |
| 一点鎖線          | 101    | 201 |  |  |
| 太線            | 102    | 202 |  |  |
| 太点線           | × 💿    |     |  |  |
| 太一点鎖線         |        |     |  |  |
| 大点線           | 通常線    | 通常線 |  |  |

③変更したいラインの線種をタップします。 ※ここでは、短期線のライン線種を変更します。 ④線種のメニューが表示されました。 設定したい線種を選択します。 ※ここでは太点線を選択します。

チャート設定 - チャート ② テクニカル

| and a second second second second second second second second second second second second second second second |        |          |                     | チャー         | -ト設定        |
|----------------------------------------------------------------------------------------------------|--------|----------|---------------------|-------------|-------------|
|                                                                                                    | 単純移動半均 | 說近個位展了   |                     |             |             |
|                                                                                                    |        | 10000    | チャート                |             | チャート (最大3つ) |
| 間Α                                                                                                    | 期間B    | 期間C      | ロ-ソク陽線(枠)           |             | なし          |
|                                                                                                    | 97     | 197      | 🔽 ローソク陽線(塗)         |             | 📝 単純移動平均    |
| 8                                                                                                    | 98     | 198      | D-V/陰線(枠)           |             | 1 指数平滑移動平均  |
| 9                                                                                                    | 99     | 199      | 🔽 D-Y/陰線(塗)         |             | 🔲 ポリンジャーパン  |
| 10                                                                                                    | 100    | 200      | ローソク同時線             |             | ── 一目均衡表    |
| 11                                                                                                    | 101    | 201      | <del>7</del> 12₹+−ト | 通常線         | 🔲 パラボリック    |
| 12                                                                                                    | 102    | 202      | BID&ASK BID         | 通常線         | GMMA        |
| 13                                                                                                    | 103    | 203      | BID&ASK ASK         | 通常線         | 🗌 スパンモデル    |
| 1.1                                                                                                    |        |          | 📝 BID&ASK 塗りつぶし     |             | 🔲 スーパーポリンシ  |
|                                                                                                    |        |          | 🔽 転換点価格表示           |             |             |
|                                                                                                    |        |          | 転換点山                |             | 下部テクニカル1    |
|                                                                                                    |        |          | 転換点谷                |             | <b>a</b> b  |
| 太点線通常線                                                                                                    | 通常線    | 📝 現在レート線 | 通常線                 | □ ストキャスティク  |             |
|                                                                                                    |        |          | □ 買 平均約定価格          | 100 000 600 | 0           |

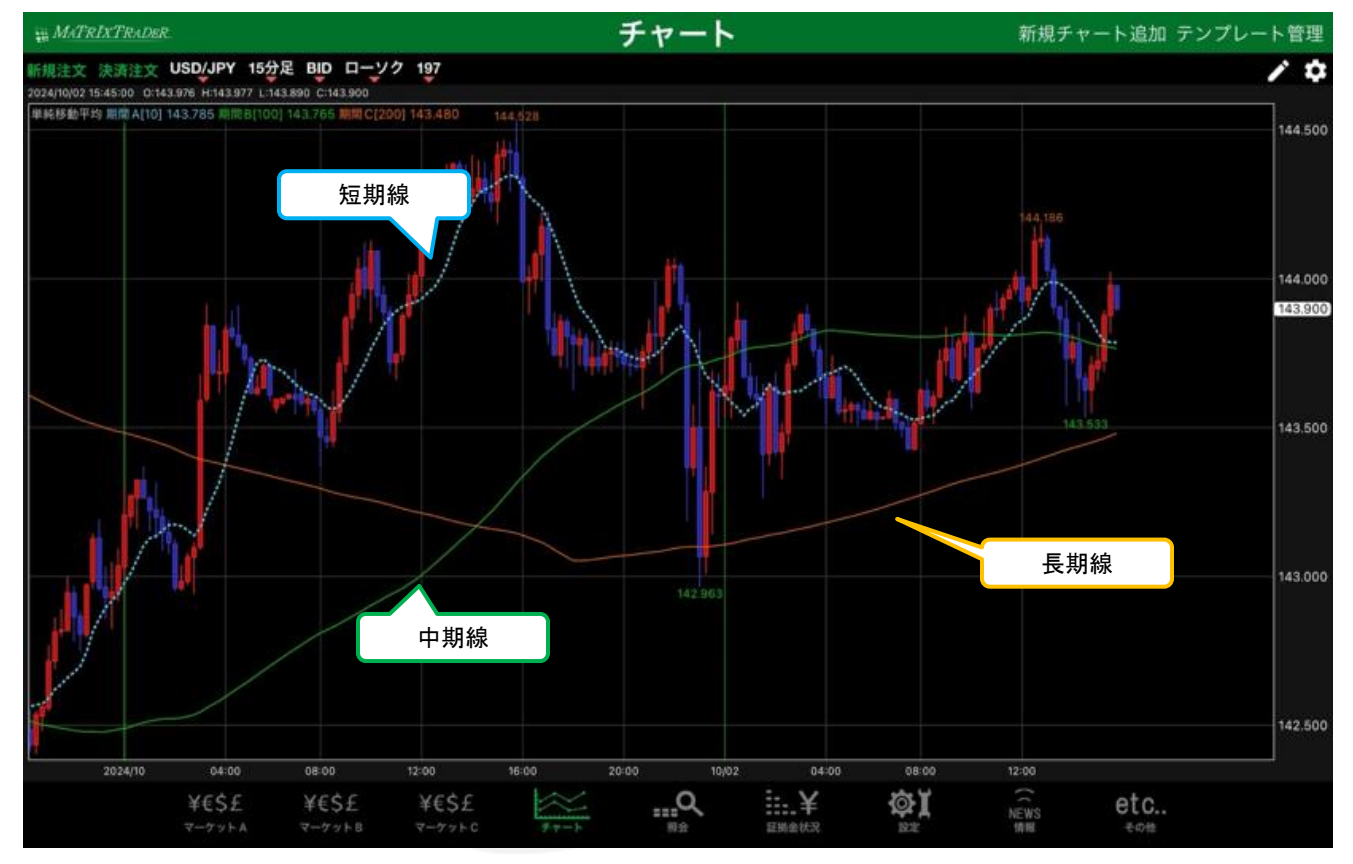

⑦短期線の設定がチャート上に反映されました。

チャート設定一チャート②テクニカル

目次